附件2

# 2024 届毕业生信息核对工作 学院管理端操作手册

一、注册管理信息系统学生学籍信息审批操作流程

(一) 注册系统登录

学院注册系统管理员登录兰州大学 OA 系统, 在"快速导航"栏中选择"注册系统",进入注册系统后,点击左侧"个人信息核对"进行核对,如下图所示。

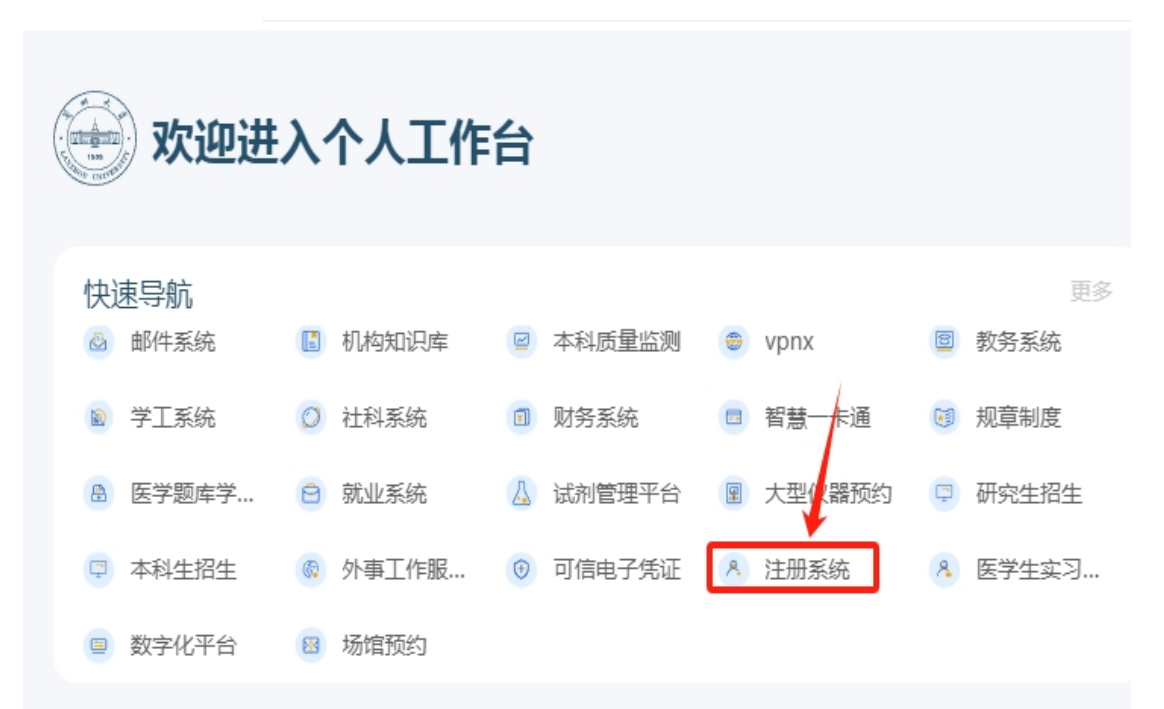

(二) 学籍信息审批维护

# 1. 查看核对情况

进入"注册系统"后,左侧导航栏,点击"学籍信息核 对(本科生)"下的"信息审批维护",进入本院学籍信息审 批维护界面,管理员在此界面可查看本院"未核对""已核对" 学生名单,以及"已审批""待审批"学生名单。具体操作如

# 下图所示。

| - 信息审批维护 -         |      |                |                     |            |       |       |  |  |
|--------------------|------|----------------|---------------------|------------|-------|-------|--|--|
| ▼ 当前按对名单信息按对审批新见列表 |      |                |                     |            |       |       |  |  |
|                    | 核对类型 | 应核对人数          | 已模对人数               | 未模对人数      | 已审批人数 | 特审批人致 |  |  |
| 2024届本科毕业生信息惊对     |      | <u>151</u>     | Q                   | <u>151</u> | Q     | Q     |  |  |
| ▼ 信息被对审验商条件 点击     |      |                | 寺审批人数数字,即可查看待审批学生名单 |            |       |       |  |  |
| 核对类型               |      | ◉ 当前核对名单 ○ 历史核 | ● 当前依对名单 ○ 历史模对数据   |            |       |       |  |  |
| 院系                 |      | 专业             | 全部                  | 全部 V       |       |       |  |  |
| 单级                 | 全部 🗸 | 牧区             | 全部 く                | 全部 >       |       |       |  |  |
| 季生突剂               | 全部 🗸 |                |                     |            |       |       |  |  |
| 培养层次               | 全部 ∨ |                | 是否有学籍               | 全部 ∨       |       |       |  |  |
| 核对日期               | -    |                | 是否在校                | 全部 ✔       |       |       |  |  |
| 模对状态               | 全部 ∨ |                | 审投状态                | 全部 >       |       |       |  |  |
| 学号或姓名              |      |                | 是否有核对备注             | ★憩 ∨       |       |       |  |  |
| _                  |      |                |                     |            |       |       |  |  |

# 2. 批量处理

如下图所示,按照审批要求选择筛选条件。

| 🔻 信息核对审批查询条件                | 1 选择 "2024居木科毕业生信息核对     | an an an an an an an an an an an an an a |                           |
|-----------------------------|--------------------------|------------------------------------------|---------------------------|
| 核对类型                        | 2024属本科毕业生信息核対 ✓         | ◉ 当前核对名单 ○ 历史核对数据                        |                           |
| 院系                          | 2.学制4年选"2020级"学制5年选"2019 | <b>级</b> *业                              | 全部                        |
| <sup>年</sup> 9."0"为本科,"1"为6 |                          | 校区                                       | 金部 >                      |
| 学生共利                        | ▲料 3.选择"本科"              |                                          |                           |
| 培养层次                        |                          | 是否有学篇                                    | 屋 ✔ 6.选择"是"即为在校生          |
| 核对日期                        |                          | 是否在校                                     | 是 🗸                       |
| 核对状态                        | 金部 🗸                     | 审批状态                                     | 全部 🗸                      |
| 学号或姓名                       | → 5.填写学号即可进行精准审查         | 是否有核对备注                                  | 全部 🗸                      |
|                             |                          |                                          |                           |
|                             | 20                       | 宠                                        | 7.洗择"是",即可快谏筛洗出申请信息修改学生名单 |

点击"确定"后进入筛选后学生信息审批维护界面,批 量审批操作如下图所示。

|                     |            |            |       | - 2024届本科与    | 《业生信息核对 信息审批维护 -                         |          |                       |               |           |         |               |            |
|---------------------|------------|------------|-------|---------------|------------------------------------------|----------|-----------------------|---------------|-----------|---------|---------------|------------|
|                     | 信息审批维护     | 可进行批量审批    |       |               |                                          |          |                       |               |           |         |               |            |
|                     | 学习令 姓名令    | <u>学院</u>  | £级≑   | <u>学生类别</u> ♥ | 班级≑                                      | 核对状态≎    | <u>48.01</u><br>5.125 | <u>車批状态</u> = | <u>**</u> | 憲批人≎    | <u>車批时间</u> = | 审批修改       |
|                     | 004        | 1. 中华语 日始子 | 2020銀 | 本料            |                                          | 未核对      |                       | 未审批           |           |         |               |            |
|                     |            |            | 2020级 | 本料            |                                          | 未核对      |                       | 未审批           |           |         |               |            |
|                     | 0          |            | 2020级 | 本科            |                                          | 未核对      |                       | 未审批           |           |         |               |            |
|                     |            |            | 2020級 | 本料            |                                          | 未核对      |                       | 未审批           |           |         |               |            |
|                     |            |            | 2020歳 | 本料            |                                          | 未核对      |                       | 未审批           |           |         |               |            |
|                     |            |            | 2020级 | 本料            |                                          | 未核对      |                       | 未审批           |           |         |               |            |
|                     |            |            | 1020级 | 本料            |                                          | 未核对      |                       | 未审批           |           |         |               |            |
|                     |            |            | 2020級 | 本料            |                                          | 未核对      |                       | 朱审批           |           |         |               |            |
|                     |            |            | 2020級 | 本料            |                                          | 未核对      |                       | 未审批           |           |         |               |            |
|                     | 32         |            | 3020銀 | 本料            |                                          | 未核对      |                       | 未审批           |           |         |               |            |
|                     |            |            | 1020鐐 | 本料            |                                          | 未核对      |                       | 未审批           |           |         |               |            |
|                     |            |            | 1020級 | 本料            |                                          | 未核对      |                       | 朱审批           |           |         |               |            |
|                     |            |            |       | 本料            |                                          | 未核对      |                       | 朱审批           |           |         |               |            |
|                     |            |            |       | 本料            |                                          | 未核对      |                       | 未审批           |           |         |               |            |
|                     |            |            |       | 本料            |                                          | 未核对      |                       | 未审批           |           |         |               |            |
|                     |            |            | ~     | 本料            |                                          | 未核对      |                       | 未审批           |           |         |               |            |
| <ul><li>✓</li></ul> |            |            | 100   | 本料            |                                          | 未核对      |                       | 朱审批           |           |         |               |            |
|                     |            |            |       | 本料            |                                          | 未核对      |                       | 未审批           |           |         |               |            |
| <b>v</b>            |            |            |       | 本料            |                                          | 未核对      |                       | 未审批           |           |         |               |            |
| <ul><li>✓</li></ul> |            |            |       | 本料            |                                          | 未核对      |                       | 未审批           |           |         |               |            |
| 输出                  | 3到E入し 返回   |            |       |               | 共151条。                                   | 1/8页每页显示 | 20                    | 设置            | << <      | 1 2 3 4 | 5 >>>         | 影转         |
| W                   | 批理审批学生核对情况 |            |       |               |                                          |          |                       |               |           |         |               |            |
| <b>宣书</b>           | 128        |            | i先拴   | 6日宙批。         |                                          |          |                       |               |           |         |               |            |
|                     |            |            |       |               |                                          | "t日才     | <u>\</u> "            | FRO           | ET!       | ル르      | 中北の           | <u> 新学</u> |
|                     |            |            |       |               | □ 22 二 二 二 二 二 二 二 二 二 二 二 二 二 二 二 二 二 二 | 「従う      | C                     | ㅁᄡ            | 111       | い里      | 甲加            | ΠŪ         |
|                     |            |            |       |               |                                          |          |                       |               |           |         |               |            |

(三)修改前后差异化信息比对

"注册系统"左侧导航栏,点击"学籍信息核对(本科 生)"下的"信息差异对比",进入信息差异对比界面,可在 此导出修改前后信息有变更的学生名单,具体流程操作如下 图所示

|                                                                                                    | 选择 "2024届毕业生信息。                    | A.                | ▶ 选择"当前核对名单" |
|----------------------------------------------------------------------------------------------------|------------------------------------|-------------------|--------------|
| ▼ 信息差异对比                                                                                                    |                                    |                   |              |
| 核对类型                                                                                                    | 2024届本科毕业生信息核对 🗸                   | ● 当前核对名单 ○ 历史核对数播 |              |
| 院派                                                                                                    |                                    | <u> </u>          | 全部           |
| 年级                                                                                                    | 全部 🗸                               | 牧区                | 全部 >         |
| 学生类别                                                                                                    | 全部 >                               |                   |              |
| 培养层次                                                                                                    | 全部 ✓                               | 是否有学籍             | 全部 ∨         |
| 核对日期                                                                                                    | -                                  | 是否在纹              | 全部 🗸         |
| 核对状态                                                                                                    | 日核対 ~                              | 审批状态              | 全部 >         |
| 学号或姓名                                                                                                    |                                    | 是否有核对备注           | 全部 ∨         |
| 海洋抗社议治自由 •                                                                                                    |                                    | 字藉库信息 核对后信息       |              |
| ····································                                                                                                    |                                    | <b>达给出需要进</b> 线   | 与洗择          |
| 请填算对比么称 *                                                                                                    | C PREATES C PREATES C TRIBUS C 198 | 10月1日南安坦1         | 「大四千         |
| 10 (M (0) (1 (0) (0) (1 (0) (1 (() (1 (() (() (() (() (() (() (() |                                    |                   |              |

#### 二、毕业生核对信息结果导出

(一) 核对信息结果导出操作流程

学院注册系统管理员可通过 OA 系统进入注册系统,点 击左侧"学籍信息核对(本科生)"下的"信息审批维护"按 下图所示流程导出本院核对结果。

| 🔻 信息核对审批查询条件                                                                                                    | 1.类型洗择                      |                        | 0 进程 "坐台拉时存苗" |  |  |  |  |
|----------------------------------------------------------------------------------------------------|-----------------------------|------------------------|---------------|--|--|--|--|
| 核对类型                                                                                                    | 2024届本科毕业生信息核对 >            | /● 当前核对名单 ○ 历史核对数据     | 9. 远洋 当前核对石单  |  |  |  |  |
| 🛤 2.选择院系 🔶                                                                                                    | 全部 > 2 年級進長 #2020級# 5 年生以進行 | ·<br>专业<br>Z #2010/环#  | 全部            |  |  |  |  |
| 年级                                                                                                    | 2020级 V                     | ≠ <sub>校医</sub> 201950 | 全部 🗸          |  |  |  |  |
| 学生类别                                                                                                    | ▲科 4.类别选择"本科"               |                        | ▶ 6.冼择"是"     |  |  |  |  |
| 培养层次                                                                                                    | ◎ 🗹 🛶 5.选择"0"为本科            | 是否有学籍                  |               |  |  |  |  |
| 核对日期                                                                                                    | -                           | 是否在校                   | 屋 ✔ 7.选择"是"   |  |  |  |  |
| 核对状态                                                                                                    | 全部 ¥                        | 审投状态                   | 末軍批 イ         |  |  |  |  |
| 学号或姓名                                                                                                    |                             | 是否有核对备注                | 全部✓           |  |  |  |  |
| 武術: 1. 必須項事"物が発型". 北方(1):1. 必須項事"物が発型". 北方(1):1. 必須須事"物が発型". 北方(1):1. 没有目露空地 "物灯(1):1. 以有目露空地 "水灯(1):1. 以有目露空地 "水灯(1):1. 以有目露空地 "水灯(1):1. 以有目露空地 "水灯(1):1. 以有目露空地 "水灯(1):1. 以有目露空地 "水灯(1):1. 以有目露空地 "水灯(1):1. 以有目露空地 "水灯(1):1. 以有目露空地 "水灯(1):1. 以有目露空地 "水灯(1):1. 以有目露空地 "水灯(1):1. 以有目露空地 "水灯(1):1. (1):1. (1)                         |                             |                        |               |  |  |  |  |
| - 核对照片导入 -                                                                                                    |                             |                        |               |  |  |  |  |
| ▼ 乾如照片号入                                                                                                    |                             |                        |               |  |  |  |  |
| 核对类型                                                                                                    | 2023届本科毕业生信息核对 🗸            | 请选择照片命名方式              | ● 学号 ○ 正件号码   |  |  |  |  |
| 选择文件                                                                                                    | 刘志                          | 导入                     |               |  |  |  |  |
|                                                                                                    |                             |                        |               |  |  |  |  |
| ■ 说明:1.上载415元44、外部原并的元单44元为120或617.不是41支发生成元年表,否则即与将不能成功。<br>2. 供工资方式。各类研究用、 由表已通常"发展到工商"(1500和1200年)7年9年。<br>3. 为了这到夏谷的显示和能出放果。参加原件是议上传尺寸为120px+150px+150px+ |                             |                        |               |  |  |  |  |

点击"确认"后进入学生信息统计页面,点击左下角"输出到 EXCEL"即可导出名单。

(二) 导出名单特殊情况标注

## 1. 确定不随毕业班毕业

学院对导出的毕业班学生名单须仔细筛选,对于确定不随 2024 届毕业班毕业的学生,标黄并备注原因(如正在办理休学、退学手续等)。

#### 2. 名单中存在遗漏

对于名单中遗漏的学生,补齐信息并备注添加原因,确 保名单中毕业生人数和学院实际毕业生人数一致。

#### 3. 申请基本信息变更

名单中学生存在个人基本信息变更申请的,除政治面貌 外,须标黄并备注申请原因和联系电话,汇总学生信息变更 证明材料。

#### 三、检查毕业生是否存在纪律处分记录

学院导出毕业班学生名单后,须查看毕业班学生在校期 间是否受过警告、严重警告、记过、留校察看等处分,根据

《兰州大学授予学士学位工作实施细则(校教[2019]162号)》 规定"学位申请人在校期间受到警告、严重警告、记过、留 校察看处分的,处分期内不得申请学位"。如存在上述情况, 请通知学生查看处分期是否已满并及时向学院提出解除处 分申请,避免影响学士学位申请与授予。